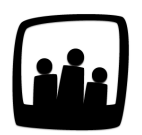

# Comment instaurer des contraintes sur les absences, les heures supplémentaires et le télétravail ?

Dans mon entreprise, nous avons un nombre de jours de télétravail maximum par personne et par mois. J'aimerais pouvoir automatiser le suivi de cette règle, comment faire dans Opentime ?

#### Activer la fonctionnalité Contraintes

- Rendez-vous dans Configuration → Paramétrage → Editer le fichier de paramètres
- Activez le paramètre ext\_constraints en cliquant sur Oui
- N'oubliez pas de **sauvegarder**

| Mobile       | · Euler le fichier de parametres |   |            |
|--------------|----------------------------------|---|------------|
| Utilisateurs |                                  |   |            |
| Clients      | param ext_constraints            |   | 🖳 🔍 no     |
| Projets      |                                  |   | $\bigcirc$ |
| Jours fériés |                                  |   |            |
| Absences     | Sauvegarder                      |   |            |
| Entités      |                                  | G |            |
| Contraintes  |                                  |   |            |
| Lieux        |                                  |   |            |
| Périodes     |                                  |   |            |
| Options      |                                  |   |            |
| Paramétrage  |                                  |   |            |
| Support      |                                  |   |            |

### Ajouter une nouvelle contrainte

Deux nouveaux sous-onglets sont apparus dans votre menu : un premier pour configurer les contraintes dans **Configuration**  $\rightarrow$  **Contraintes** et un second pour consulter les compteurs liés aux contraintes dans **Ressources humaines**  $\rightarrow$  **Contraintes**.

- Pour ajouter une contrainte, rendez-vous dans Configuration → Contraintes
- Cliquez ensuite sur le bouton vert + Contrainte en haut à gauche de votre page
- N'oubliez pas de sauvegarder

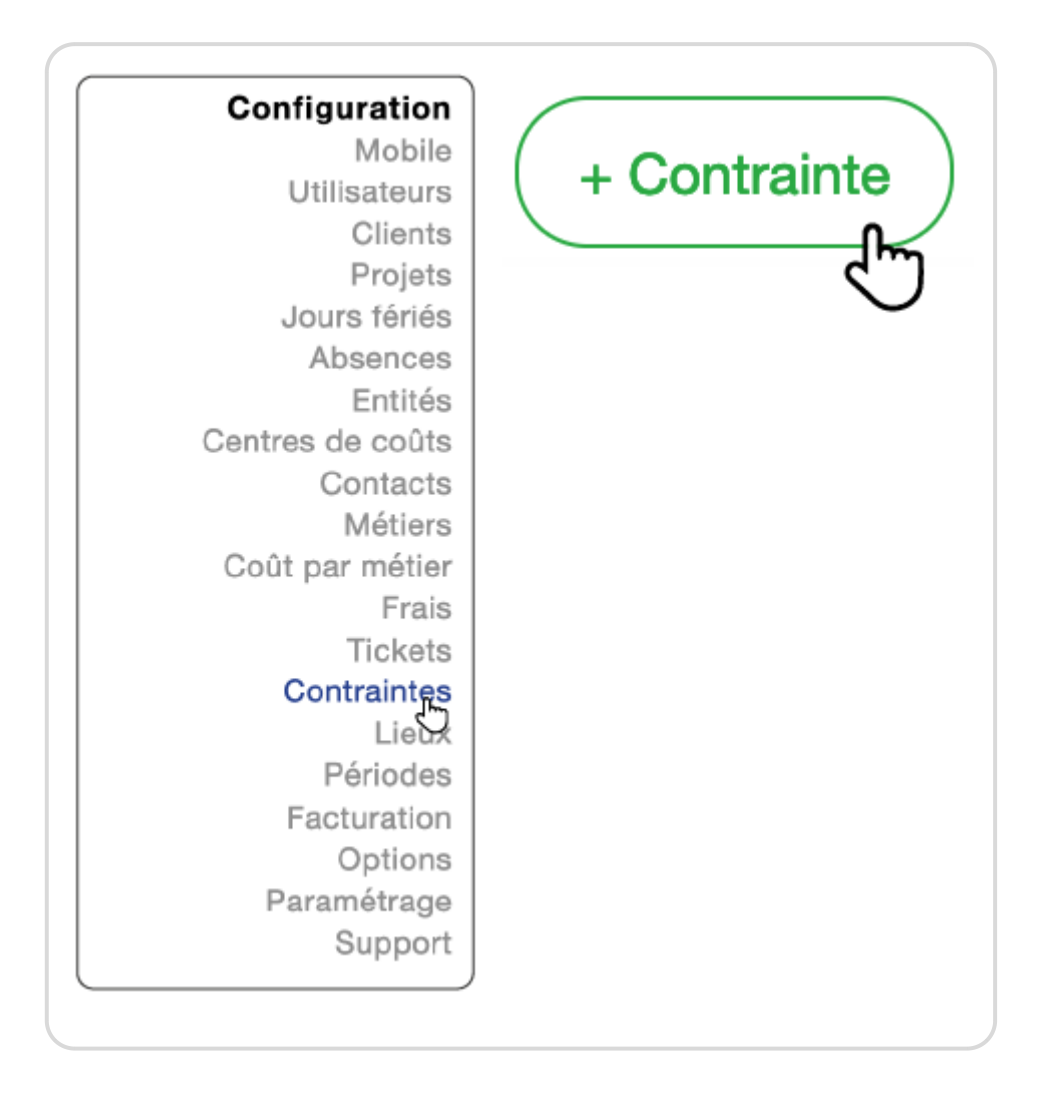

Complétez la fenêtre pour préciser les informations de la contrainte :

- Nom : indiquez le nom que vous souhaitez donner à votre contrainte
- Type de contrainte : sélectionnez dans la liste déroulante le type de contrainte parmi les 4 disponibles - temps de travail, absences, heures supplémentaires ou jours de télétravail
- Pour les contraintes sur le temps de travail, les heures supplémentaires et le télétravail, sélectionnez la période sur laquelle vous souhaitez que votre contrainte s'applique dans la liste déroulante Période

- Pour les contraintes sur les absences, sélectionnez le type d'absences concerné dans la liste déroulante **Absence**. La période appliquée est celle du compteur d'absences.
- Dans le champ **Critère** sélectionnez celui que vous souhaitez paramétrer dans la liste déroulante.
- Vous pouvez ensuite définir votre critère en indiquant dans la case sous la liste déroulante la durée maximum en jours ou en heures.
- N'oubliez pas de cliquer sur sauvegarder en bas de la fenêtre

|         |                                                                         |     | Savone contrainte                         |
|---------|-------------------------------------------------------------------------|-----|-------------------------------------------|
| Nom     | Temps supplémentaire                                                    | N   | om Temps supplémentaire                   |
| Туре    | ✓<br>temps / utilisateur                                                | Ту  | pe heures supplémentaires / utilisateur 🛊 |
| Critère | absence / utilisateur / période<br>heures supplémentaires / utilisateur | Pór | iode semaine ‡                            |
|         | télétravail / utilisateur                                               | Cr  | itère durée maximum 🌻                     |
| Archivé | 0                                                                       |     | 7h                                        |
|         |                                                                         | Arc | shivé                                     |
|         | Sauvegarder                                                             |     | Permanenter                               |

Votre nouvelle contrainte a rejoint la liste des contraintes applicables !

Pour la modifier, cliquez sur le nom de la contrainte et modifiez les informations dans la fenêtre ouverte.

| + Co | ontrainte            | Modifier une contrainte                  |    |
|------|----------------------|------------------------------------------|----|
|      |                      | Nom Temps supplémentaire                 |    |
| Gère | r les contraintes    | Type heures supplémentaires / utilisateu | \$ |
|      | Nom                  | Période semaine \$                       |    |
|      | Temps supplémentaire | Critère durée maximum \$ 7h              |    |
|      | $\bigcirc$           | Critère ÷                                |    |
|      |                      | Archivé                                  |    |
|      |                      | Sauvegarder                              |    |

Vous ne trouvez pas le critère ou le type de contrainte que vous souhaitez instaurer ? **Nous pouvons à tout moment ajouter de nouvelles options de contraintes pour correspondre à vos besoins.** Pour cela, contactez-nous sur ce formulaire ou indiquez-nous votre besoin par mail.

## **Consulter les compteurs liés aux contraintes**

Pour consulter les compteurs liés aux contraintes, rendez-vous sur la page Ressources

humaines → Contraintes. Un tableau vous indique les contraintes RH avec en rouge les limites dépassées sur la période en cours.

| Consulter les contraintes RH |                                                             |  |
|------------------------------|-------------------------------------------------------------|--|
| 16/07/2024                   | <b>Temps supplémentaire</b><br>semaine, durée maximum <= 7h |  |
| Période                      | du 15/07/2024<br>au 21/07/2024                              |  |
| Alexis Aveline               | Oh                                                          |  |
| Bernard Belin                | Oh                                                          |  |
| Chloé Perry                  | Oh                                                          |  |
| Eliott Martin                | 10h                                                         |  |
| Fanny Fernadez               | 3h                                                          |  |
| Juliette Faru                | 5h                                                          |  |

Certaines alertes de contraintes sont également visibles sur d'autres pages, notamment sur les demandes de télétravail. Pour en savoir plus, n'hésitez pas à nous contacter.

#### Archiver une contrainte

Pour archiver une contrainte, rendez-vous dans **Configuration**  $\rightarrow$  **Contraintes**.

Cliquez sur le nom de la contrainte que vous souhaitez archiver. Juste avant le bouton vert **Sauvegarder**, vous trouverez une ligne **Archivé**. Cochez la case juste en face pour archiver votre contrainte.

Les contraintes archivées apparaissent en hachures grises.

| Nom     | Temps supplémentaire                   |                       |
|---------|----------------------------------------|-----------------------|
| Туре    | heures supplémentaires / utilisateur 🗧 | Gérer les contraintes |
| Période | semaine 🔹                              |                       |
| Critère | durée maximum ‡                        | Nom                   |
| Critère | a \$                                   | Temps supplémentaire  |
| Archive | ۵ آلس                                  |                       |

Vous pouvez aussi supprimer totalement des contraintes mais il ne sera alors pas possible de les retrouver pour les réactiver. Pour cela, sur la page **Configuration**  $\rightarrow$  **Contraintes** cliquez sur la case à gauche de la ligne de la contrainte concernée puis sélectionnez **Supprimer** dans la petite liste déroulante en bas à gauche de la page et validez votre action sur la fenêtre de confirmation qui s'affiche.

Extrait de l'aide en ligne du site Opentime.fr Pour plus d'infos, contactez l'équipe Opentime à support@opentime.net ou au 03 20 06 51 26